## Sign In to Office 365 on your Device

You can sign onto Office 365 from any device by entering this link <u>https://portal.office.com/Home</u> into the web address bar. You must enter your **full MPS email address and password** to sign into Office 365.

| concet tory        | <b>Office 365</b><br>Sign in with your organizational account |                                                                  |
|--------------------|---------------------------------------------------------------|------------------------------------------------------------------|
| Verbinden<br>Palas | someone@example.com Password                                  | Enter your MPS email and<br>password to sign into<br>Office 365. |
|                    | Keep me signed in Sign in                                     |                                                                  |
|                    | Can't access your account?                                    |                                                                  |

Office 365 sign in screen.

The home page automatically detects the device you're using, and displays the appropriate install prompt. If you're using an iPhone, it prompts you to download the apps from the App Store.

| Apps for your iPhone         Image: State of the state of the sta | Automatically detects<br>the device you are<br>using, for example, if<br>you are using a PC,<br>Mac, iPhone, etc. that<br>you can download<br>from the App Store or<br>have a text message<br>or email link sent to<br>your device. |
|----------------------------------------------------------------------------------------------------|----------------------------------------------------------------------------------------------------|
|                                                                                                    |                                                                                                    |
| Werd Online Excel Online Online Online                                                                                                    | Easily access Online<br>Web Apps that are<br>available to you.                                                                                                    |

## **Installing Office 365**

Once logged in, the home page displays all your Office 365 online services, providing you with quick access to launch documents and start creating right away.

## Install Office 365 on mobile devices from your Computer

Send text

Word X Excel

App Store

Once logged into Office 365 on your computer as shown above, you can go to Settings > Office 365 settings next to your name on the top right-hand side.

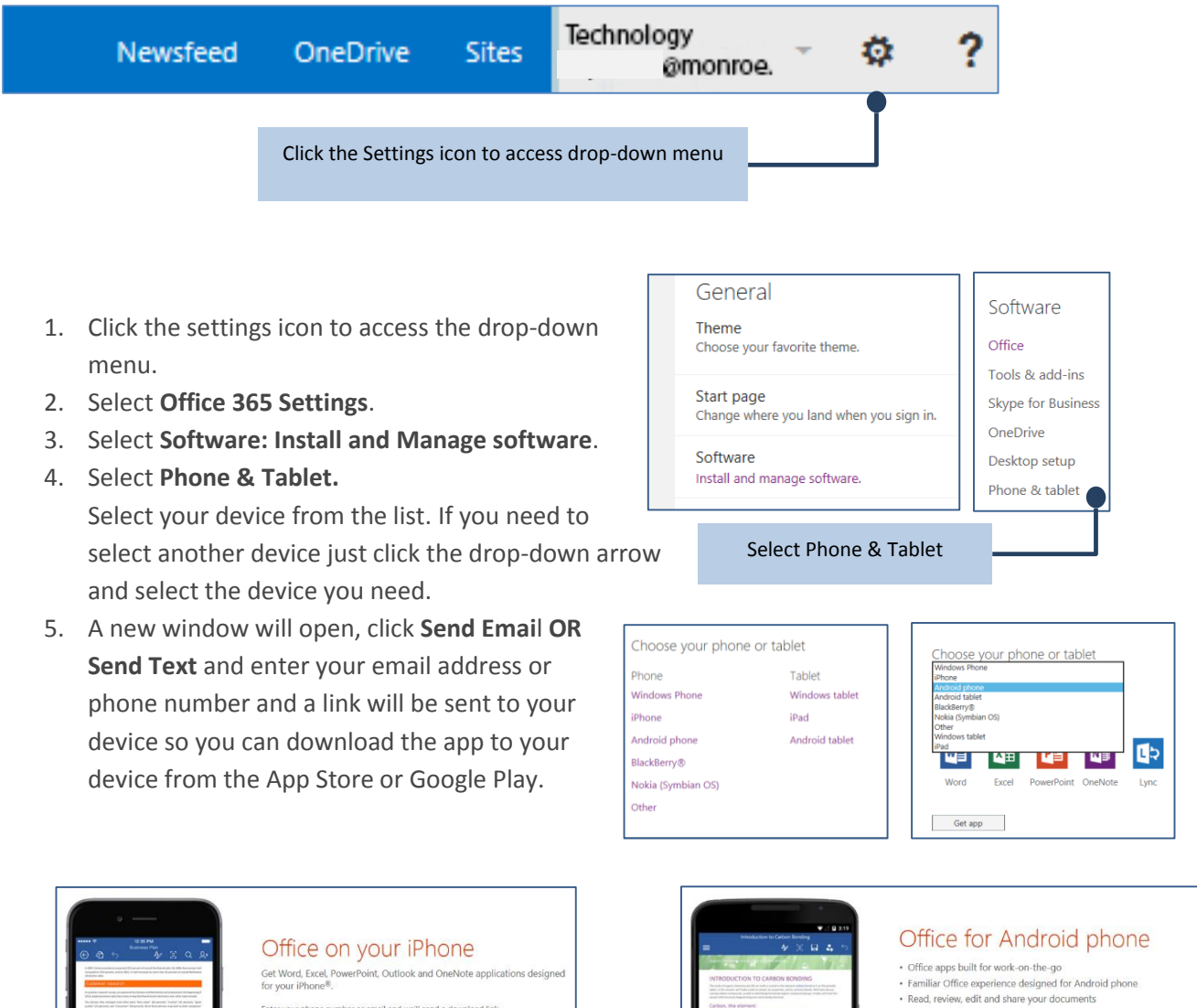

Read, review, edit and share your documents
 Easy access to your documents in the cloud whenever you need them

Enter your phone number or email and we'll send a download link.

Word X Excel PawerPoint O Outlook N OneNote

Google play

-

H He O